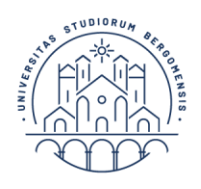

## GUIDA ALLA PRESENTAZIONE DELLE DOMANDE DI SOSPENSIONE PER INFERMITÀ GRAVI E PROLUNGATE E PER L'ANNO DI NASCITA DEL FIGLIO A.A. 2025-2026

# Il termine per la presentazione delle domande di sospensione è fissato al 15 maggio 2026.

Una volta concessa, la sospensione non può essere revocata nel corso dell'anno accademico 2025-2026 e lo studente non può sostenere esami relativi a tale anno accademico. Per ulteriori informazioni consulta la Guida alla presentazione delle domande di esonero a.a. 2025-2026

Per presentare domanda di sospensione per infermità gravi e prolungate o per l'anno di nascita del figlio accedi al tuo <u>sportello internet</u> utilizzando le credenziali in tuo possesso.

Nel menù in alto a destra seleziona "Carriera" e poi "Domanda di sospensione carriera".

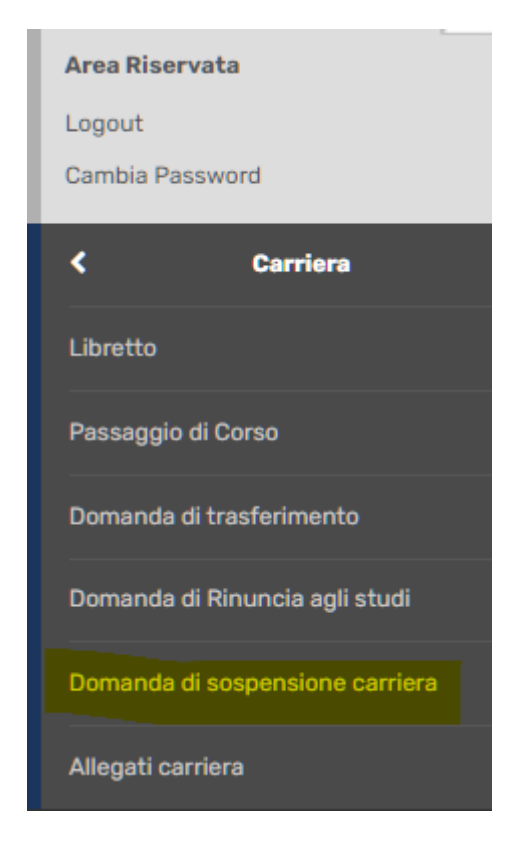

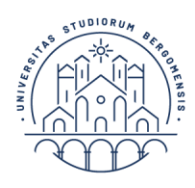

UNIVERSITÀ DEGLI STUDI DI BERGAMO

| Diritto allo studio

Visualizzerai una schermata con il riepilogo dei dati del tuo ultimo anno di iscrizione. Clicca "Inserisci Domanda di Sospensione" e poi "Domande di Sospensione Carriera"

### Elenco Domande di Sospensione

In questa pagina sono elencate le Domande di Sospensione inserite

| Dettaglig Illtima Iscrizione   |                                                   |
|--------------------------------|---------------------------------------------------|
|                                |                                                   |
| Anno Accademico                | 2020                                              |
| Data Iscrizione                | 05/10/2020                                        |
| Facoltà                        | Dipartimento di Lettere, Filosofia, Comunicazione |
| Corso di studio                | LETTERE                                           |
| Ordinamento di Corso di Studio | LETTERE                                           |
| Percorso di studio             | PERCORSO COMUNE                                   |
| Orientamento                   |                                                   |
| Anno corso                     | 3                                                 |
| Tipo iscrizione                | Fuori corso                                       |
| Anni Fuori Corso/Ripetente     | 5                                                 |
| Condizionata                   | No                                                |
| Attesa di laurea               | No                                                |
| Sede                           | Bergamo - Università degli Studi di Bergamo       |
| Anno Regolamento               | 2013/2014                                         |
| Part-time                      | No                                                |
| Fascia merito                  |                                                   |
| Fascia Reddito                 | FASCIA B                                          |
| Tipo esonero                   | Dipendente UNIBG a tempo indeterminato   Totale   |
| Reteizzazione                  | 3 rate                                            |
| Stato                          | O Attivo                                          |
|                                |                                                   |

#### Domande di Sospensione Carriera

🕕 Nessuna Domanda di Sospensione.

Inserisci Domanda di Sospensione

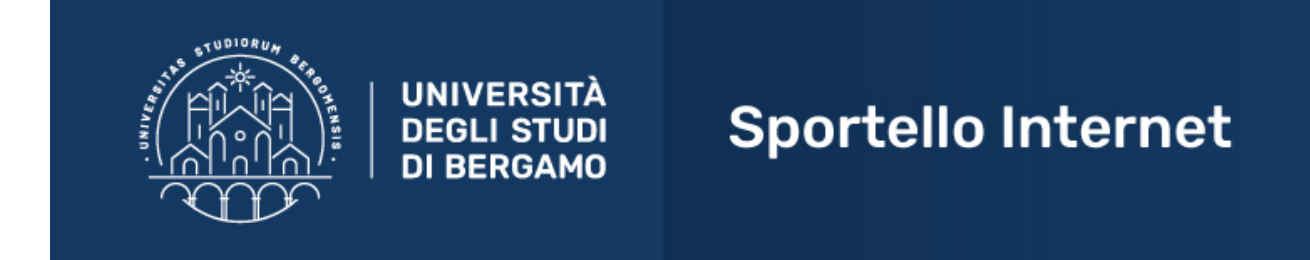

### Domande di Sospensione Carriera

Attraverso le pagine seguenti potrai procedere con la gestione delle domande di Sospensione Carriera

Domande di Sospensione Carriera

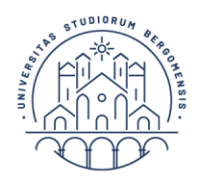

UNIVERSITÀ DEGLI STUDI DI BERGAMO

Diritto allo studio

Selezione la tipologia di sospensione che vuoi richiedere e clicca "Avanti".

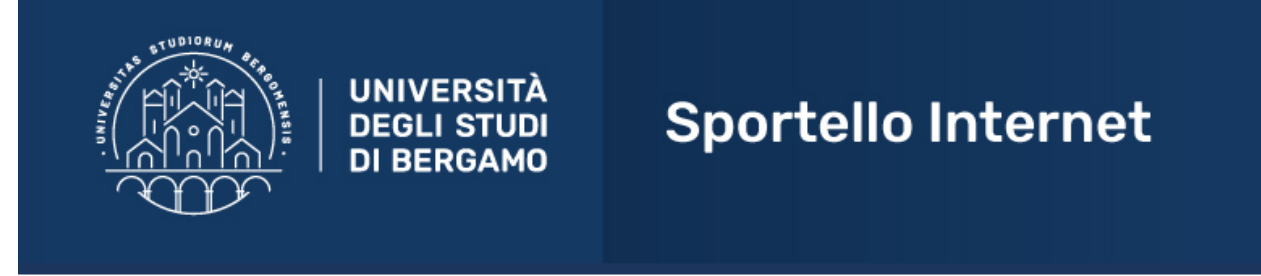

### Dettagli domanda di sospensione della carriera

In questa pagina è necessario indicare la motivazione per la sospensione della carriera.

|   | Scelta motivazione sospensione carriera |
|---|-----------------------------------------|
|   | ⊖ MATERNITA'                            |
|   | 🔿 Infermità gravi e prolungate          |
| , |                                         |
| l | Indietro Avanti                         |

Inserisci come anno di inizio sospensione l'a.a. 2025-2026 (la sospensione ha validità per tale anno accademico), compila il campo note e clicca "Avanti".

| UNIVER<br>DEGLIS<br>DI BERG                 | SITÀ<br>TUDI<br>AMO<br>Sportello Internet |
|---------------------------------------------|-------------------------------------------|
| Dettagli domanda di sospe                   | nsione carriera                           |
| In questa pagina si ineriscono i dettagli d | alla domanda di sospensione carriera      |
| Domanda di Sospensione                      |                                           |
| Anno di Presentazione                       | 2021                                      |
| Motivazione                                 | MATERNITA                                 |
| Pottagli Domanda di Socnonsione Carri       |                                           |
| Dettagii Domanda di Sospensione carri       |                                           |
| Data inizio sospensione                     | (m/hM/ann)                                |
|                                             |                                           |
| Anno inizio sospensione*                    | Selezionare l'anno inizio sospensione     |
| Nota*                                       |                                           |
|                                             |                                           |
|                                             |                                           |
|                                             |                                           |
| Indietro Avanti                             |                                           |

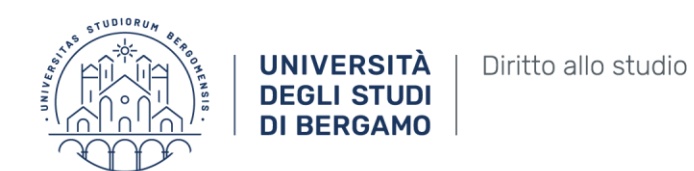

Clicca "Avanti".

|                                                         | Sportello Internet |
|---------------------------------------------------------|--------------------|
| Conferma Domanda di Sospension                          | e Carriera         |
| Controlla i dati inseriti e premi il pulsante "Avanti". |                    |
| - Domanda di Sospensione                                |                    |
|                                                         |                    |
| Anno di Presentazione                                   | 2021               |
| Motivazione                                             | MATERNITA'         |
| Data inizio sospensione                                 | 22/07/2021         |
| Anno inizio sospensione                                 | 2020               |
| Data fine sospensione                                   |                    |
| Anno fine sospensione                                   |                    |
| Nota                                                    | nota dello tudente |
| Stato                                                   | In Bozza           |
| Indietro Avanti                                         |                    |

Inserisci poi eventuali esami superati e non ancora registrati e Clicca "Prosegui"

N.B. se presenti richiesta di sospensione nell'a.a. 2025-2026 non devi aver superato esami relativi all'a.a. 2025-2026 e noi puoi sostenere esami durante la sospensione.

| UNIVERSITÀ<br>DEGLI STUDI<br>DI BERGAMO | Sportello Internet |  |
|-----------------------------------------|--------------------|--|
|-----------------------------------------|--------------------|--|

### Elenco Esami sostenuti e non ancora registrati

In questa pagina si deve autocertificare gli eventuali esami sostenuti e non ancora registrati nella propria pagina personale on-line.

| Domanda di Sospensione  |                    |
|-------------------------|--------------------|
| Anno di Presentazione   | 2021               |
| Motivazione             | MATERNITA'         |
| Data inizio sospensione | 22/07/2021         |
| Anno inizio sospensione | 2020               |
| Data fine sospensione   |                    |
| Anno fine sospensione   |                    |
| Nota                    | nota dello tudente |
| Stato                   | In Bozza           |

Esami Autodichiarati

🔔 Nessun Esame Autodichiarato.

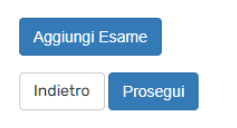

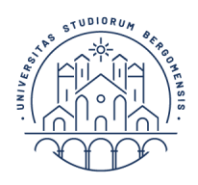

Per la richiesta di sospensione per infermità gravi e prolungate devi allegare **idonea documentazione medica** (es. certificato del medico curante ecc.).

Per richiesta di sospensione per l'anno di nascita del figlio devi allegare l'autocertificazione nascita figlio o la dichiarazione sostitutiva dell'atto notorio con indicazione della data presunta del parto assieme a copia del tuo documento di identità.

In caso di presentazione della dichiarazione sostitutiva di atto notorio ti verrà successivamente richiesto dall'ufficio tasse di integrare la domanda inviando l'autocertificazione con la data di nascita del figlio.

Entrambi i moduli sono reperibili nella sezione <u>MODULISTICA</u> del sito selezionando la tipologia di modulo "tasse e contributi"

Per inserire gli allegati clicca "Inserisci Allegati".

| UNIVERSITÀ<br>DEGLI STUDI<br>DI BERGAMO                  | Sportello Internet          |
|----------------------------------------------------------|-----------------------------|
| Allegati domanda                                         |                             |
| In questa pagina è possibile effettuare l' upload di doc | umenti legati alla domanda. |
| Domanda di Sospensione                                   |                             |
| Anno di Presentazione                                    | 2021                        |
| Motivazione                                              | MATERNITA                   |
| Data inizio sospensione                                  | 22/07/2021                  |
| Anno inizio sospensione                                  | 2020                        |
| Data fine sospensione                                    |                             |
| Anno fine sospensione                                    |                             |
| Nota                                                     | nota dello tudente          |
| Stato                                                    | In Bozza                    |
|                                                          |                             |

Lista allegati

🚯 Non sono al momento presenti documenti allegati

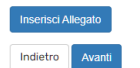

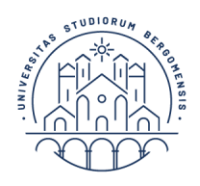

Indietro Avant

UNIVERSITÀ DEGLI STUDI DI BERGAMO

Diritto allo studio

Inserisci il titolo e la descrizione dell'allegato e seleziona il file che desideri allegare. Clicca "Avanti" per confermare l'inserimento dell'allegato.

|                                      | sità<br>TUDI Sportello Internet<br>AMO            |                          |
|--------------------------------------|---------------------------------------------------|--------------------------|
| Megato domanda                       |                                                   |                          |
| dicare i dati del documento allegato |                                                   |                          |
| Demonde di Coonencience              |                                                   |                          |
| Domanda di Sospensione               |                                                   |                          |
| Anno di Presentazione                |                                                   | 2021                     |
| Motivazione                          |                                                   | MATERNITA'               |
| Data inizio sospensione              |                                                   | 22/07/2021               |
| Anno inizio sospensione              |                                                   | 2020                     |
| Data fine sospensione                |                                                   |                          |
| Anno fine sospensione                |                                                   |                          |
| Nota                                 |                                                   | nota dello tudente       |
| Stato                                |                                                   | In Bozza                 |
| Dettaglio documento                  | allegato                                          |                          |
| Descrizione:"                        | allegato                                          |                          |
|                                      |                                                   | Caratteri rimanenti: 247 |
| Allegato:*                           | Scegli file statino_1061699_pre aggiornamento.pdf |                          |
| Indietro Avanti                      |                                                   |                          |

Puoi modificare o eliminare il file allegato. Puoi allegare anche altri file cliccando nuovamente "Inserisci Allegato".

Una volta terminato l'inserimento degli allegati clicca "Avanti".

|                      | UNIVERSITA<br>DEGLI STUDI<br>DI BERGAMO            | Sportello Internet                    |                    |          |        |
|----------------------|----------------------------------------------------|---------------------------------------|--------------------|----------|--------|
| Allegati domano      | <b>ja</b><br>bile effettuare l' upload di document | i legati alla domanda.                |                    |          | Ŧ      |
| Domanda di So        | spensione                                          |                                       |                    |          | 6      |
| Anno di Presentazio  | ne                                                 |                                       | 2021               |          | 6      |
| Motivazione          |                                                    |                                       | MATERNITA'         |          |        |
| Data inizio sospensi | one                                                |                                       | 22/07/2021         |          |        |
| Anno inizio sospensi | ione                                               |                                       | 2020               |          |        |
| Data fine sospension | ne                                                 |                                       |                    |          |        |
| Anno fine sospensio  | ne                                                 |                                       |                    |          |        |
| Nota                 |                                                    |                                       | nota dello tudente |          |        |
| Stato                |                                                    |                                       | In Bozza           |          |        |
| Lista allegati       |                                                    |                                       |                    |          |        |
| Titolo               | Descrizione                                        | Nome file                             |                    | Validato | Azioni |
| allegato             | allegato                                           | statino_1061699_pre aggiornamento.pdf |                    | 4        | S 🗟 🖉  |
| Inserisci Allegato   |                                                    |                                       |                    |          |        |

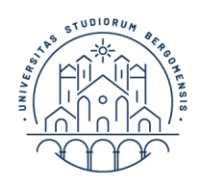

UNIVERSITÀ DEGLI STUDI DI BERGAMO Diritto allo studio

Clicca "Avanti" per concludere la presentazione della domanda.

|                                                                | IERSITÀ<br>LI STUDI Sportello Inf<br>IRGAMO          | ternet                                        | нака   |
|----------------------------------------------------------------|------------------------------------------------------|-----------------------------------------------|--------|
| Presentazione della doi                                        | nanda di sospensione carriera                        |                                               |        |
| La nagina visualizza il dettaglio della                        | domanda di sospensione carriera inserita. Per presen | ada e concludere il processo premere "Avanti" |        |
|                                                                |                                                      |                                               |        |
| Domanda di Sospensio                                           | ne                                                   |                                               |        |
| Anno di Presentazione                                          |                                                      | 2021                                          |        |
| Motivazione                                                    |                                                      | MATERNITA'                                    |        |
| Data inizio sospensione                                        |                                                      | 22/07/2021                                    |        |
| Anno inizio sospensione                                        |                                                      | 2020                                          |        |
| Data fine sospensione                                          |                                                      |                                               |        |
| Anno fine sospensione                                          |                                                      |                                               |        |
| Nota                                                           |                                                      | nota dello tudente                            |        |
| Stato                                                          |                                                      | In Bozza                                      |        |
| Esami Dichiarati<br>Nessun Esame Dichiarato.<br>Lista allegati |                                                      |                                               |        |
| Titolo                                                         | Descrizione                                          | Nome file                                     | Azioni |
| allegato                                                       | allegato                                             | statino_1051699_pre aggiornamento.pdf         | 9      |

Al termine della procedura ti verrà inviata un'e-mail che attesta la conclusione del processo. Dopo l'approvazione della domanda riceverai un'altra email di conferma.

### Elenco Domande di Sospensione

Indietro Avanti

In questa pagina sono elencate le Domande di Sospensione inseri

|                                | Nascondi dettagli 👻                               |
|--------------------------------|---------------------------------------------------|
| Dettaglio Ultima Iscrizione    |                                                   |
| Anno Accademico                | 2020                                              |
| Data Iscrizione                | 05/10/2020                                        |
| Facoltà                        | Dipartimento di Lettere, Filosofia, Comunicazione |
| Corso di studio                | LETTERE                                           |
| Ordinamento di Corso di Studio | LETTERE                                           |
| Percorso di studio             | PERCORSO COMUNE                                   |
| Orientamento                   |                                                   |
| Anno corso                     | 3                                                 |
| Tipo iscrizione                | Fuori corso                                       |
| Anni Fuori Corso/Ripetente     | 5                                                 |
| Condizionata                   | No                                                |
| Attesa di laurea               | No                                                |
| Sede                           | Bergamo - Università degli Studi di Bergamo       |
| Anno Regolamento               | 2013/2014                                         |
| Part-time                      | No                                                |
| Fascia merito                  |                                                   |
| Fascia Reddito                 | FASCIA B                                          |
| Tipo esonero                   | Dipendente UNIBG a tempo indeterminato   Totale   |
| Reteizzazione                  | 3 rate                                            |
| Stato                          | Attivo                                            |

#### Domande di Sospensione Carriera

| Anno di Presentazione                                     | Anno Inizio Sospensione                                              | Motivo sospensione | Nota               | Stato      | Azioni     |
|-----------------------------------------------------------|----------------------------------------------------------------------|--------------------|--------------------|------------|------------|
| 2020/2021                                                 | 2020                                                                 | MATERNITA'         | nota dello tudente | Presentata | <u>_</u> 🔞 |
| UNIVERSITÀ<br>DEGLI STUDI<br>DI BERGAMO                   | Sportello Internet                                                   |                    |                    |            | MINU       |
| Domande di sospensione carriera presentate                |                                                                      |                    |                    |            |            |
| La pagina visualizza le domande di sospensione carriera o | La pagina visualizza le domande di sospensione carriera dell'utente. |                    |                    |            |            |
| - Domanda di Sospensione                                  |                                                                      |                    |                    |            |            |

| Anno di Presentazione   | 2021               |
|-------------------------|--------------------|
| Motivazione             | MATERNITA'         |
| Data inizio sospensione | 22/07/2021         |
| Anno inizio sospensione | 2020               |
| Data fine sospensione   |                    |
| Anno fine sospensione   |                    |
| Nota                    | nota dello tudente |
| Stato                   | Presentata         |